## 「PICS 人事資訊系統客服網」(以下簡稱 PICS)操作手冊

一、登入方式:以人事服務網(eCPA)為單一簽入入口。

 請登入「人事服務網(eCPA)」(<u>https://ecpa.dgpa.gov.tw</u>) 後,至「應用系統>B6: PICS 人事資訊系統客服網」路徑下點 選該連結進入 PICS 系統。

| A 不事服题                                                                                                    |                                   |                                          | 目前線上人数<br>今日總計人数<br>案積上線人数<br>民國 108 年 11 | : 1173<br>: 3316<br>79035512<br>月 06 日                                                                                                    |
|----------------------------------------------------------------------------------------------------|-----------------------------------|------------------------------------------|-------------------------------------------|----------------------------------------------------------------------------------------------------|
| 首頁                                                                                                    | 最新公告 主題投票 機關組織                    |                                          |                                           |                                                                                                    |
| 4 医人资料                                                                                                    | 重要訊息:本系統之個人資料僅供作业<br>之相關規定,於使用完畢後 | 要人事資料管理之用,台端利用本系統之<br>儘速刪除銷毀,避免外洩,如有違法致生 | 個人資料時,請留意遵守個人資料保護法<br>損害,本總處將依法求償。        | <b>美</b> 新公告 更多                                                                                                    |
| 岐 岐 立 入           規號:           密碼:           登入           京田 五           自然人透道、後期透道、健保<br>卡           密碼: |                                   | 人事服<br>QA說明                              | 務 網<br>月文件                                | <ul> <li>資訊處 - 本總處 [WebHREdu款資訓練機] 納於<br/>本(108)年11月1日回時至四年月8日13850分;</li> <li>新理经榜遺業際優介準, 作業期間表必認停止<br/>提供訓練款室及申請)服落;這成不便欲請見<br/>該。</li> <li>資訊處,即日起至108年11月29日(五)下午每時<br/>止開放「公務人員個人資料校對增約465)」(以<br/>下爾柵86校對地約2,一人卷人員內當對地方若道」服<br/>務。1.提供各得職「人事人員」處習助有未完成<br/>校對之案件, 静感公試的8年11月20日完況成<br/>理。2.其他當珍請使用「公務人員個人資料服務<br/>劑(MyData)」辦理。這成您的不便,就讓見<br/>認。</li> </ul> |
| <u>環境检測程式(僅限IE)</u><br>使用健保卡注意事項                                                                           | 人事服務網QA說明文件                       |                                          | 1 2 3 4 5 6                               | <ul> <li>         · 資訊處・自行開發人事系統之機關未使用         WebHRZ機關執送資料至A1转送網・若以         XML格式報送本總處・請依本總處全球資訊網-         「傳輸格式」         (btps://wasy.dpa.cou.tu/archius2uid=143.)         </li> </ul>                                                                                                    |
| 如果您為第一次登入或使用上<br>有疑問,請先點選這裡                                                                                | 人事業務連結                            | /1. (D. Miczerter                        | 32,240-2016                               | 「人事基本資料傳輸格式」文件開發。                                                                                                    |
| 1 主题投票                                                                                                    | 115.000年60日<br>全約部業務區             | 國發會樂務區                                   | 台灣就樂通                                     | <ul> <li>         ・ 資訊處。行政院所屬中央及地方各機關學校公務         人員記功以下獎勵令電子化措施,自108年7月1         日起施行。         103         </li> </ul>                                                                                                    |
| 📢 我的生活資訊                                                                                                   | 公務人員赴大陸相關資訊<br>NonP2K檢想安裝程式       | 人事業務SOP                                  | 機關代碼查詢                                    | <ul> <li>一般公告-因應本總處「裝勵令電子化措施」、<br/>「事求人履歷調閱及線上應做」等系統新功能<br/>將於本(108)年7月1日上線,如遇前開新功能相</li> </ul>                                                                                                    |

| A 《事假题                                                                 | 3個                      |                                     | H                             |                               | 目前線上人數:1<br>今日總計人數:3<br>累積上線人數:7<br>民國 108 年 11 月 | 173 上大整入時間:11/05 19:54<br>316 本大登入時間:11/06 08:37<br>9035512<br>06日                                                                                                    |
|------------------------------------------------------------------------|-------------------------|-------------------------------------|-------------------------------|-------------------------------|---------------------------------------------------|----------------------------------------------------------------------------------------------------|
| 首頁                                                                     | 最新公告 主题投票               | 機關組織 問卷管理                           | 權限與兼辦管理 登                     | 出                             |                                                   |                                                                                                    |
| ⑤ 新 手 上 路                                                              | 重要訊息:本系統之個人)<br>之相關規定,於 | ₩<br>料僅供作必要人事資料管理<br>使用完畢後, 儘速刪除鎖毀。 | 理之用, 台端利用本系統之<br>避免外洩, 如有違法致生 | 個人資料時,請留意遵守個人<br>損害,本線處將依法求償。 | 資料保護法                                             | <b>逐</b> 最新公告                                                                                                    |
| ○ 使用手冊                                                                 | 待辦事項 本待辦書               | 項異動時間為每天凌晨,今日所填拿                    | 家之資料其狀態需於明日才會更新               | 0                             | 更多                                                | <ul> <li>資訊處 - 本總處 [WebHREdu教育訓練機] 將於</li> </ul>                                                                                                    |
| ☐ 組改權益保障案例                                                             | 人事資料報送                  | 資料入檔系統・成功人員                         | 筆數:84、失敗人員筆數                  | t:0∘ (108/11/05 20:09)        |                                                   | 本(100)年11月1日0時至同年月0日13時30分,<br>辦理移轉雲端機房作業,作業期間系統將停止<br>提供1000年約75日由第1078,造成五個約時目                                                                                                    |
| 🔺 個人資料                                                                 | 人事資料報送                  | 資料入檔系統・成功人員                         | ₩筆數:3、失敗人員筆數                  | :0 • (108/11/04 19:26)        |                                                   | 症因為前線改革及中的/Rd分,這次下医或的元<br>諒。1101                                                                                                    |
| 行政院人事行政總處                                                              | 人事資料報送                  | 資料入檔系統・成功人員                         | 筆數:3、失敗人員筆數                   | :0 • (108/11/03 21:03)        |                                                   | <ul> <li>資訊處・即日起至108年11月29日(五)下午5時</li> </ul>                                                                                                    |
|                                                                        | 人事資料報送                  | 資料入檔系統・成功人員                         | ₩筆數:24、失敗人員筆數                 | t:0∘ (108/11/02 20:33)        |                                                   | 正開成「公務人員個人資料校時網站(B9)」(以<br>下簡稱B5校對網站)之「人事人員校對查詢」服                                                                                                    |
| (自然人憑證)                                                                | 人事資料報送                  | 資料入檔系統・成功人員                         | ¥筆數:1、失敗人員筆數                  | :0 • (108/11/01 10:10)        |                                                   | 務。1.提供各機關「人事人員」處理尚有未完成<br>校對之案件,請務必於108年11月29日前完成處                                                                                                    |
| <ul> <li>●我的專區</li> <li>●電子賀卡</li> <li>●待辦事項</li> <li>●應用系統</li> </ul> | -2                      |                                     |                               |                               |                                                   | 理。2.其他需求請使用「公務人員個人資料服務<br>網(MyData)」辦理。這成您的不便, 敬請見<br>該。[103]                                                                                                    |
| 主題投票                                                                   | 2                       | 60-                                 | 人事服                           | 務網                            |                                                   | 「行政院所屬各主管機關特約運用之員工協助<br>方察資源一覽表」,供各人事機構運用參考。                                                                                                    |
| <ul> <li>我的生活資訊</li> <li>gnghng</li> <li>Google 掲尋用繁</li> </ul>        |                         |                                     | 相關元件                          | 下載區                           |                                                   | <ul> <li>資訊處:自行開發人事系統之機關未使用</li> <li>WebHR之機關陳近資料至A1報送氣,若以</li> <li>XML格式報送本總處,請依本總處全球資訊網-<br/>「傳輸格式」</li> <li>(https://www.dgpa.gov.tw/arc</li> <li>(#54.54.54.54.54.54.54.54.54.54.54.54.54.5</li></ul> |
| <ul> <li>中央氣象局</li> <li>臺鐵火車時刻表</li> </ul>                             |                         |                                     |                               |                               |                                                   | <ul> <li>「人事基本資料傳輸格式」、</li> <li>         ・ 資訊處 - 行政院所屬中央及其     </li> </ul>                                                                                                    |

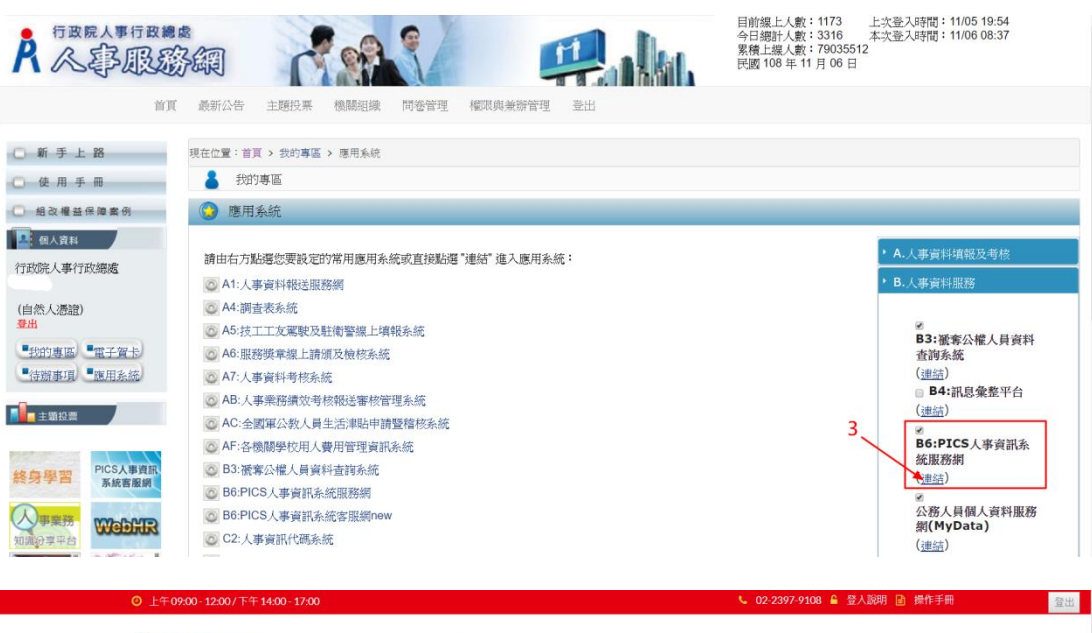

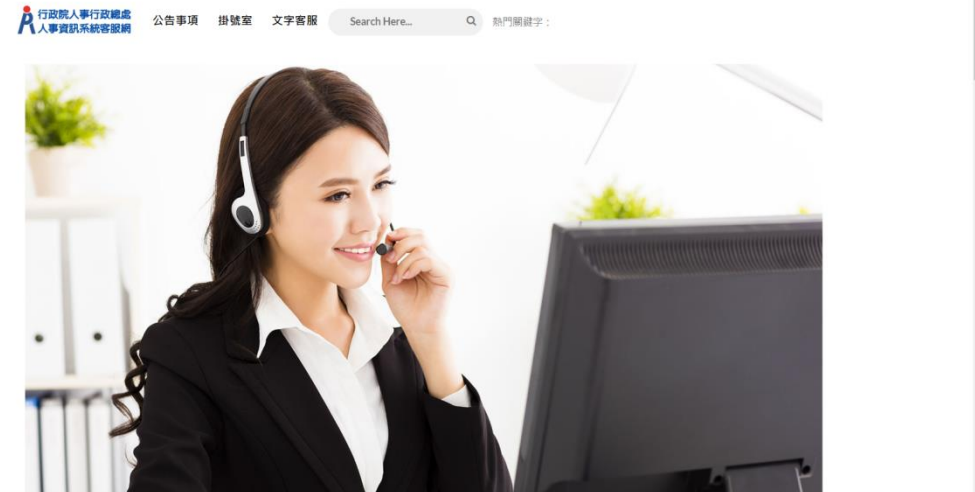

2.或直接至 PICS 首頁(<u>https://pics2.dgpa.gov.tw/Webhook</u>), 以人事服務網(eCPA)帳號密碼或自然人憑證/健保卡登入。

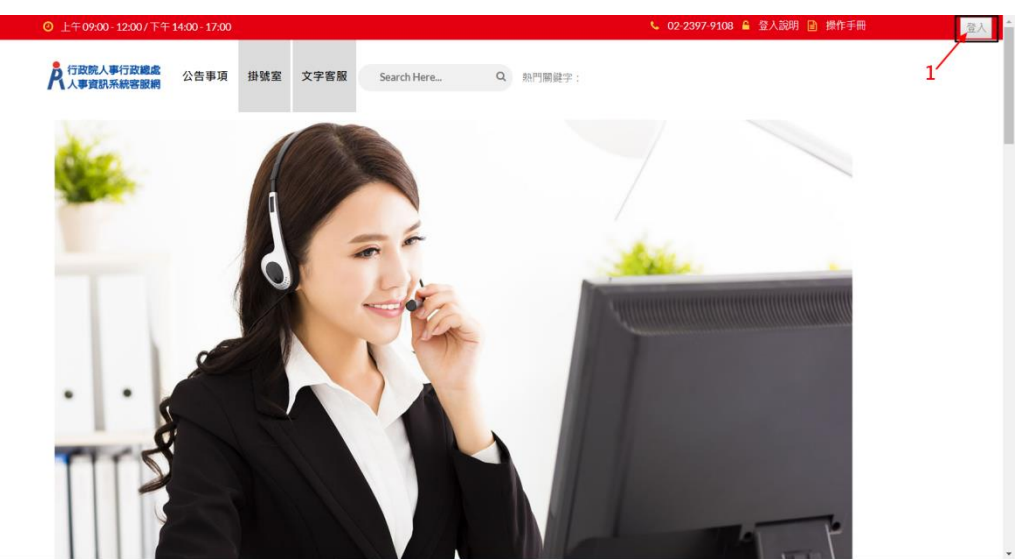

| <br>                                       | <br> |
|--------------------------------------------|------|
| 報號 請輸入人事服務辦的視號                             |      |
| <b>密碼</b> (請輸入人事服務網的密碼                     |      |
| <b>圣</b> 人 [ 忘記范疇]                         |      |
| ※若有使用忘記密碼取得時,請務必先到 ECPA人事服務網修改密碼後再重新登入此頁面。 |      |
| 自然人憑證登入/健保卡登入                              |      |
| 密碼 ······                                  |      |
| ≅∧★2                                       |      |
| 如果您為第一次證入或使用上<br>有疑問。請完點選這裡                |      |

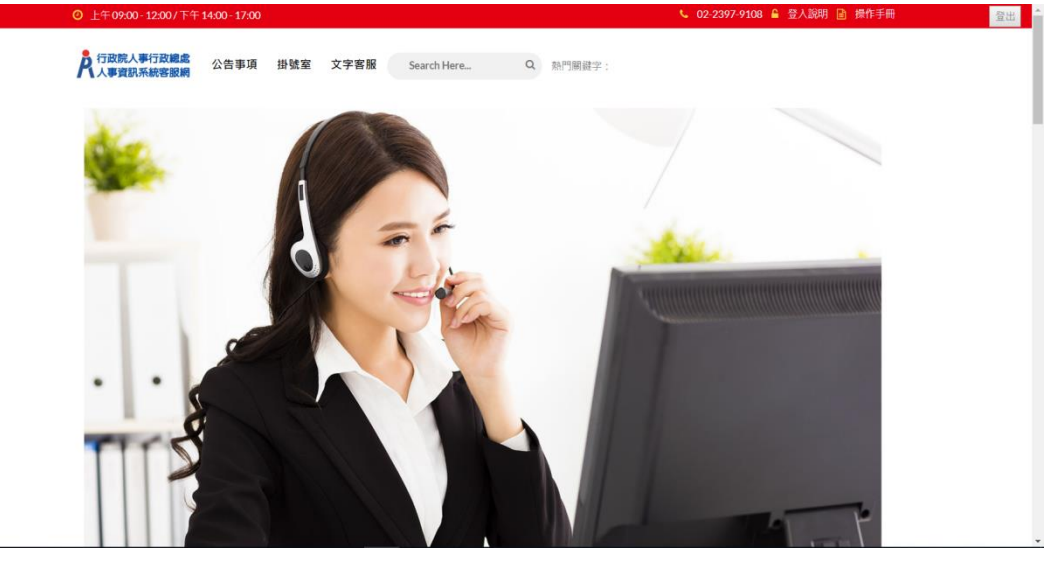

- 二、原人事資訊系統客服信箱 (pemis@dgpa.gov.tw)自本(108) 年 11 月 8 日起停用,如有各項人事資訊系統相關問題,請依前 開方式登入 PICS 後,至該系統首頁「掛號室>線上掛號」反應 問題,並至「掛號室>掛號查詢」查詢案件處理進度。
  - 1. 線上掛號方式(共3種):
    - (1)以人事服務網(eCPA)為單一簽入(如操作手冊第一點登入 方式),登入 PICS 系統後,使用「掛號室>線上掛號」。

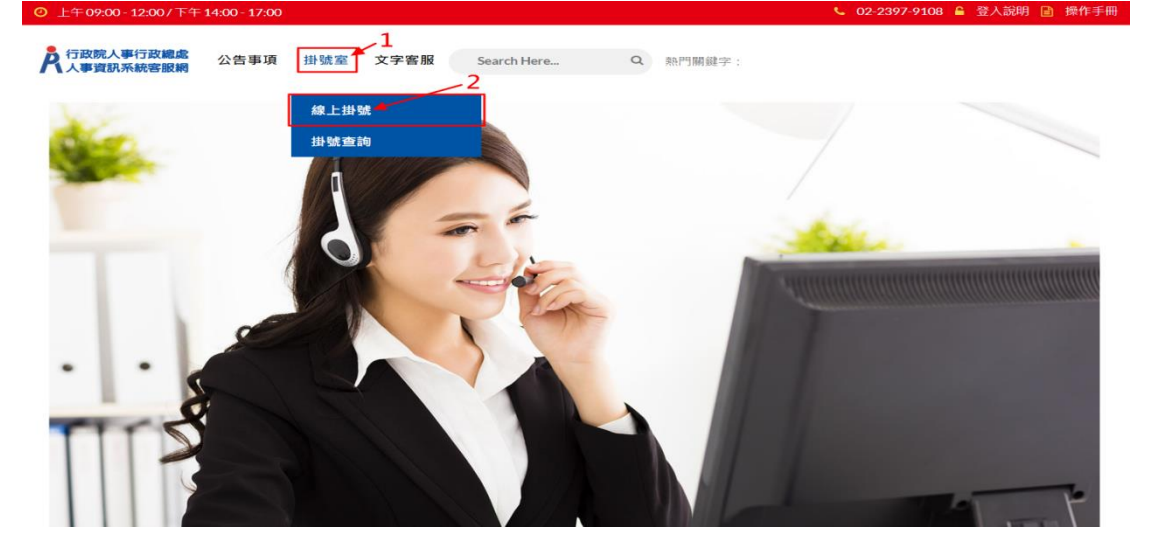

| <ul> <li>WebHR 人力資源</li> <li>WebHR 人力資源</li> <li>(個人資料</li> </ul> | ####################################                                                                                                    | <ul> <li>. 選擇</li> </ul>  | 1<br>2<br>2<br>2<br>2<br>2<br>2<br>2<br>2<br>2<br>2<br>2<br>2<br>2 |
|-------------------------------------------------------------------|----------------------------------------------------------------------------------------------------|---------------------------|--------------------------------------------------------------------|
| ▲ 行政院                                                             | ○上午09:00-12:00/下午14:00-17:00 € 02:25 ⑦ 上午09:00-12:00/下午14:00-17:00 Ⅰ ⑦ 行政院人事行政總處 ○ 公告事項 掛號室 文字客服 Search Here Q 點門關註字: 人事行政總處文字客服                                                                    | 97-9108 🔒 登人說明            | 操作手册 登出                                                            |
| 東族還示                                                              | 密服人員忙線中,請選擇繼續等候客服人員或其他。<br>文字密服服務範圍包含「獎勵令電子化」、「公務人員個人資料服務網(My Data)」、「事求人機關徵<br>才系統」及「職缺應徵系統」,若非前開系統問題:請選「2.線上掛號單」或撥打客服專線(02-<br>23979108)。<br>1. 編輯等候客服人員<br>2.線上脱號■ 4<br>3. 放廣等候, 結果對談<br>1427:17 | 最新資訊 常用連結 常見問題 近現重的 人事版技術 | 確然下案         一個人人人人人人人人人人人人人人人人人人人人人人人人人人人人人人人人人人人人                |
| <b>◎</b><br>請輸入您的                                                 | 問題・例如:查詢信箱容量 延出                                                                                                    |                           |                                                                    |

(2)登入 WebHR, 使用「業務指引/PICS 問題登錄」。

2.使用「掛號室>線上掛號」反應問題:

(1)確認修改提問者辦公室電話及 Email 等基本資料。

(2)選擇系統類別。

- (3) 輸入問題主旨。
- (4) 輸入問題說明。
- (5)選擇附件檔上傳。
- (6)上述 5 項資料確認無誤後,點選送出,出現送出成功訊息, 完成線上掛號。

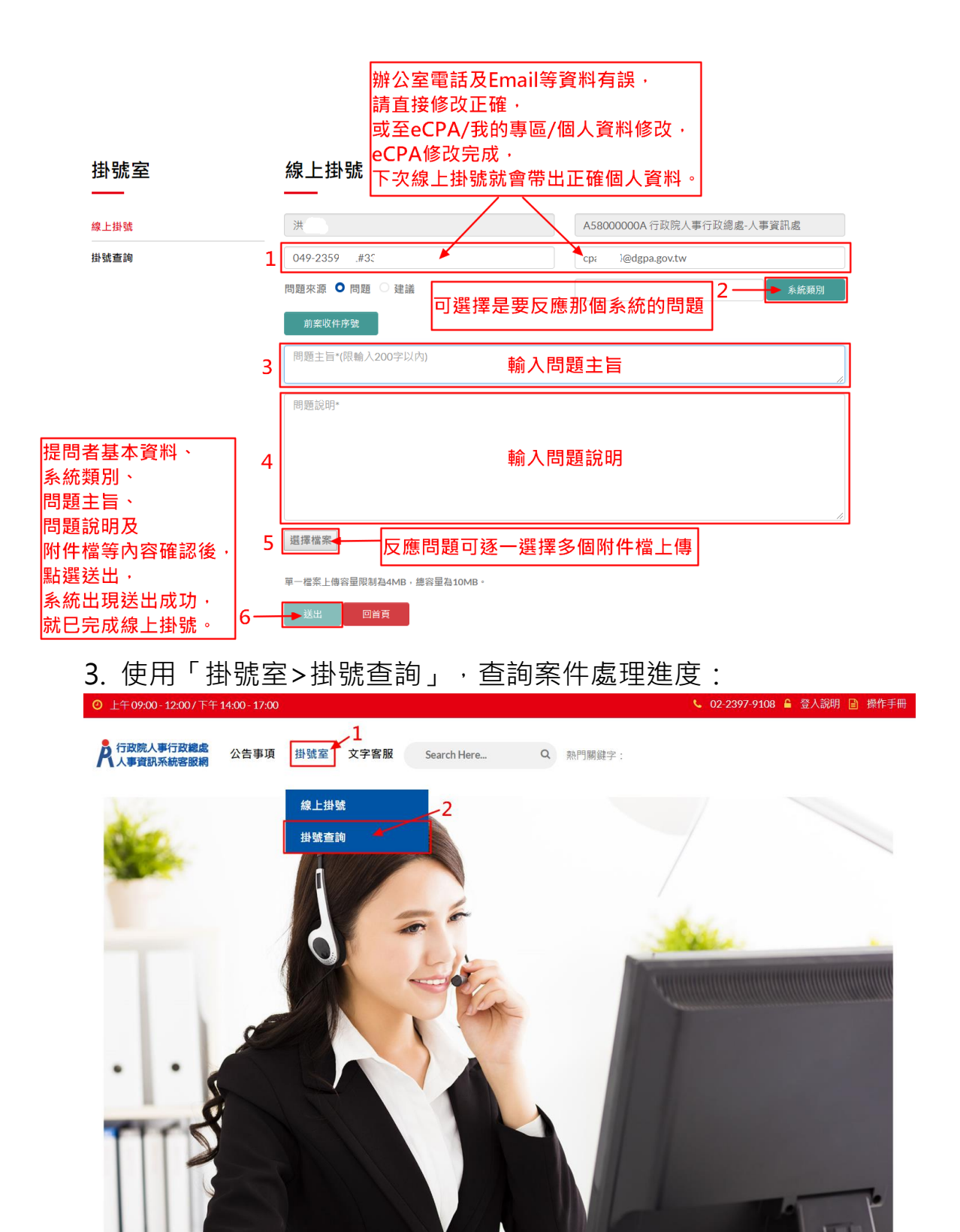

| 掛號室<br>——                  | 掛號查<br>—— | 詢 輸入收件       | ·序號或開始 | 日期或結束日               | 日期等條件             |      |
|----------------------------|-----------|--------------|--------|----------------------|-------------------|------|
| 線上掛號                       | 請輸入收      | 件序號          |        |                      |                   |      |
| 掛號查詢                       | 開始日期      |              |        | 結束日期                 |                   |      |
| 點選查詢按鈕, 4-                 |           |              | 查      | 詢                    |                   |      |
| 系統會依據上述條件,<br> 顯示列出查詢结果資料。 | 查詢結果      |              |        |                      |                   |      |
| <u>◎☆ハバロショックス 資料</u>       | 序號        | 收件序號         | 問題主旨   | 掛號日期                 | 處理結果              | 檢視   |
|                            | 1         | 201911H00001 | test   | 108/11/05            | 已結案 5             | 檢視   |
|                            | 2         | 201911M00006 | test9  | 108/11點選             | <sub>僉視按鈕</sub> 、 | 檢視   |
|                            | 3         | 201911M00004 | test04 | 108/11/包含[           | 盲處理結果<br>回覆內容及    | • 檢視 |
|                            | 4         | 201911M00003 | test03 | 108/11 <mark></mark> | 附件籌資料             | ° 檢視 |
|                            | 5         | 201911M00002 | test02 | 108/11/05            | 未結案               | 檢視   |
|                            | 6         | 201911M00001 | test   | 108/11/05            | 未結案               | 檢視   |

- 三、本次 PICS 改版新增「文字客服」功能,讓使用者可透過文字與 線上客服人員互動,以快速協助使用者解決問題。前開功能上線 初期服務範圍暫以「獎勵令電子化」、「公務人員個人資料服務 網(My Data)」、「DD:事求人機關徵才系統」及「DK:職缺 應徵」為主,未來將視服務情形調整服務內容。若非上開人事資 訊系統問題,請撥打人事資訊系統客服專線(02-23979108)或至 PICS 首頁「掛號室>線上掛號」反應。
  - 1.使用「文字客服」功能, 依下列步驟操作:

(1)進入文字客服出現系統提示"客服人員忙線中·請選擇繼續 等候客服人員或其他",請點選「1.繼續等候客服人員」。

| ₳ 行政院人事行政總處文字客服                                                                                                 |           | 0          |
|----------------------------------------------------------------------------------------------------|-----------|------------|
|                                                                                                    |           |            |
| 客服人員忙線中,請選擇繼續等候客服人員或其他,                                                                                         | 最新資訊      |            |
| 服務範圍:「獎勵令電子化」、「公務人員個人資料服務網(My Data)」、「事求人機關徵才系統」及<br>"標準= 「職辦應徵」非前聞系統問題 請絕打客服專總(02-23979108)或至PICS首頁「掛號客>線上掛號」。 | 堂田連結      |            |
| *病法:水 (物面面面 0.5.1) がおおお (あいうね) からう (1.2.5.5.5.5.5.5.5.5.5.5.5.5.5.5.5.5.5.5.                                    | 市内連和      |            |
| <ul> <li>▲ 2. 線上掛號單</li> <li>3. 放棄薄候, 結束對該</li> </ul>                                                           |           | 6,         |
| 08:58:55                                                                                                    | 常見問題 檔案下載 | 智能客服       |
|                                                                                                    |           |            |
|                                                                                                    |           | 0          |
|                                                                                                    | 法規查詢 釋例查詢 | ▲<br>全球資訊網 |
|                                                                                                    |           |            |
|                                                                                                    |           |            |
|                                                                                                    | 人事服務網 事求人 | 機關代碼查詢     |
|                                                                                                    |           |            |
| _                                                                                                    |           |            |
|                                                                                                    |           |            |
| 請輸入您的問題。例如:直詢信箱容量 送出                                                                                            |           |            |

接著出現系統提示 "已為您轉接專員中,請您稍候,不要離開喔

~ " 。

|        | 客服人員忙線中,請選擇繼續等候客服人員或其他,<br>服務範圍:「獎勵令電子化」、「公務人員個人資料服務網(My Data)」、「事求人機關徵才系統」及                                                        | 最新資訊<br>———————————————————————————————————— |
|--------|----------------------------------------------------------------------------------------------------|----------------------------------------------|
| 統提示    | 「職誌應徵」,非前開系統問題,請撥打窖服專線(02-23979108)或至PICS首頁「掛號室>線上掛號」。<br>1. 虛實等客選人員<br>2. 條上地常測                                                    | 常用連結                                         |
|        | 3. 放演等4. 結束對談<br>170029                                                                                                    |                                              |
|        | 伊德安结实阳 人 日                                                                                                    |                                              |
|        | 17.01.00                                                                                                    | 上減         上                                 |
|        | 已為您轉接專員中,請您И候,不要離開暖~<br>服務範圍:「獎勵令電子化」、「公務人員個人資料服務網(My Data)」、「事求人機關徵才系統」及<br>「職誌應徵」,非前開系統問題,請稅打窖服專線(02-23979108)或至PICS首頁「掛號零>線上掛號」。 |                                              |
| 532211 | 1/01:00                                                                                                    | 人事服務網事求人機關代碼查測                               |

客服專員(人資小莉)上線服務時,會出現 "哈囉,您好,很高興 為您服務! "。

| 17:00:29                       |                                                                                                  |                          |       |      |        |
|--------------------------------|--------------------------------------------------------------------------------------------------|--------------------------|-------|------|--------|
|                                |                                                                                                  |                          | 常用連結  |      |        |
|                                |                                                                                                  | 繼續等候客服人員<br>17:01:00     | 常見問題  | 檀葉下載 | 副能客服   |
| 已為您轉接顧服務範圍:<br>服務範圍:<br>「職缺應徵」 | 員中,請您務候,不要離開喔 ~<br>獎勵令電子化」、「公務人員個人資料服務網(My Data)」、「事志<br>,非前開系統問題,請撥打窖服專線(02-23979108)或至PICS首頁「封 | 求人機關徵才系統」及<br>뭙號室>線上掛號」。 |       |      | Q      |
| 17:01:00                       |                                                                                                  |                          | 法規查詢  | 釋例查詢 | 全球資訊網  |
| 哈囉·您好<br>17:01:50<br>資小利       | 很高興為您服務!                                                                                         |                          | 人事服務網 | 事求人  | 機關代碼查言 |

(2)請輸入您的問題·點選送出按鈕或按下<Enter>鍵。

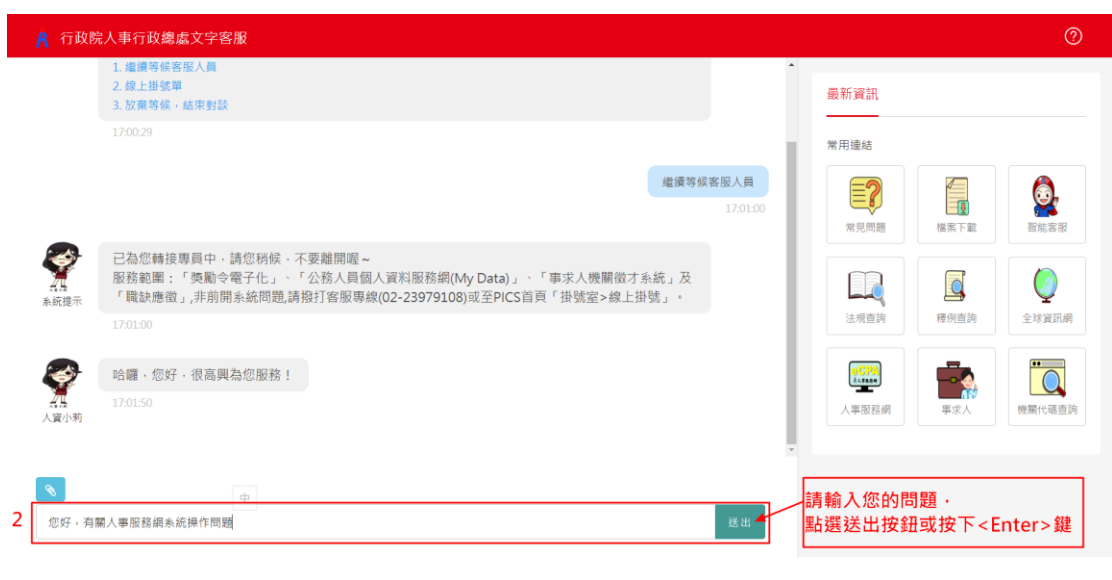

## (3)可開啟問題畫面圖檔進行上傳。

|                 | 亍政院人事                                                                                                    | 『行政總處文字客服                                                                                                    |                           |                  |           | 0      |
|-----------------|----------------------------------------------------------------------------------------------------|----------------------------------------------------------------------------------------------------|---------------------------|------------------|-----------|--------|
|                 |                                                                                                    |                                                                                                    | •                         | (म) केट प्रकृत्य |           |        |
| <b>》</b><br>系統指 | <ul> <li>ご</li> <li>記録     <li>記録      <li>記録     <li>記録      <li>記録      <li>記録      <li>記録      <li>記録      <li>記録      <li>記録      </li> <li>記録      </li> <li>記録      </li> <li>記録      </li> <li>記録      </li> </li> <li>記録      </li> <li>記録      </li> <li>記録      </li> <li>記録      </li> <li>記録      </li> <li>記録      </li> <li>記録      </li> <li>記録      </li> <li>記録      </li> <li>記録      </li> <li>記録      </li> <li>記録      </li> <lp>記録      </lp></li> <lp>記録</lp></li></li></ul> | 為您轉接專員中,請您裕候,不要離開喔~<br>務範圍:「獎勵令電子化」、「公務人員個人資料服務網(My Data)」、「耳<br>職跡應徵」,非前開系統問題,請撥打客服專線(02-23979108)或至PICS首頁「 | 『求人機關徵才系統」及<br>掛號室>線上掛號」。 | 一 載新資訊<br>常用連結   |           |        |
|                 |                                                                                                    | 01:00                                                                                                    |                           | 2                |           | 6.     |
| 4               | > 哈                                                                                                    | 曪,您好,很高興為您服務!                                                                                                |                           | 常見問題             | ■<br>檔案下載 | 智能客服   |
| 人資化             | 17:0                                                                                                    |                                                                                                    |                           |                  |           |        |
|                 |                                                                                                    |                                                                                                    |                           |                  |           | 0      |
|                 |                                                                                                    |                                                                                                    | 您好,有關人事服務網系統操作問題          | 法規查詢             | 釋例查詢      | 全球資訊網  |
|                 |                                                                                                    |                                                                                                    | 17:04:34                  |                  | -         |        |
|                 | <b>》</b> 請打                                                                                                    | 提供問題畫面,以利處理問題,謝謝。                                                                                            |                           | AATRAN           |           |        |
| 人資              | 17:0<br>利                                                                                                    |                                                                                                    |                           | 人事服務網            | 事求人       | 機關代碼查詢 |
| 3 💽             |                                                                                                    | 可開啟問題畫面圖檔進行上傳                                                                                                |                           |                  |           |        |
| 請載              | 前入您的問題                                                                                                    | • 例如:查詢信箱容量                                                                                                  | 送出                        |                  |           |        |
|                 |                                                                                                    |                                                                                                    |                           |                  |           |        |

- 1.「線上文字客服」畫面右方最新資訊,提供9種常用連結:
  - (1)常見問題。 (2)檔案下載。
  - (3)智能客服。
  - (4)法規查詢。
  - (5)釋例查詢。
  - (6)全球資訊網。
  - (7)人事服務網。
  - (8)事求人。
  - (9)機關代碼查詢。

| 🥂 行政院        | 記人事行政總處文字客服                                                                                           |                                      |                   | ?            |
|--------------|----------------------------------------------------------------------------------------------------|--------------------------------------|-------------------|--------------|
| <b>永</b> 統提示 | 已為您轉接專員中,請您務候,不要雜開喔~<br>服務範圍:「獎勵令電子化」、「公務人員個人資料服務網(My Data<br>「職缺應徵」,非前開系統問題,請撥打客服專線(02-23979108)或至PI | a)」、「事求人機關徵才系統」及<br>ICS首頁「掛號室>線上掛號」。 | -<br>最新資訊<br>第用連結 |              |
|              | 170100<br>哈羅 · 您好 · 很高興為您服務!<br>170150                                                                |                                      | 常見問題 構案下載         | <b>御</b> 能客服 |
| 人質小利         |                                                                                                    | 您好,有關人事服務網系統操作問題<br>17.04:34         | 运现查询 理例查询         | 全球資訊網        |
| Ş            | 請提供問題畫面·以利處理問題·謝謝。                                                                                    |                                      |                   | 機關代碼直詢       |
| 点場<br>人資小莉   |                                                                                                    |                                      | •                 | ,,           |
| 請輸入您的        | 的問題。例如:直鉤信箱容量                                                                                         | 送出                                   |                   |              |